## Payment Guide

Easiest way to pay is to navigate to <u>https://www.maricopa.edu/students</u>, scroll down just a bit, and select View Charges or Make a Payment.

|            | Connect to You   | ur Student Tools | 5                                 |  |
|------------|------------------|------------------|-----------------------------------|--|
| Canvas     | RioLearn         | Student Center   | <b>Student Email</b>              |  |
|            | III<br>Q         |                  | <b>\$</b> _                       |  |
| MyInfo App | Find a Class     | Add a Class      | View Charges or Make a<br>Payment |  |
| We're He   | re to Support Yc | ou & Your Stude  | nt Journey                        |  |
|            | *Login           | required         |                                   |  |

It will take you directly to the Financial Account page in the Student Center where you can see the balance due. On that page, click the "Select" button for the campus (there could be multiples) where you would like to make a payment.

| 🎌 Make a Payment         | What I Owe         |           |                                |                       |           |                  | 2 rows               |
|--------------------------|--------------------|-----------|--------------------------------|-----------------------|-----------|------------------|----------------------|
| Account Statement        | Campus             | Term      | Outstanding Charges & Deposits | Pending Financial Aid | Total Due | Active Total Due | View Payment Options |
| Account Activity         | Rio Salado College | Fall 2022 | 525.00                         |                       | 525.00    |                  | Select               |
| 👺 Manage Refunds         | Total              |           | 525.00                         |                       | 525.00    |                  |                      |
| syment History           |                    |           |                                |                       |           |                  |                      |
| View 1098T Tax Statement |                    |           |                                |                       |           |                  |                      |
| 😢 Book Advance           | _                  | 3         |                                |                       |           |                  |                      |
|                          |                    |           |                                |                       |           |                  |                      |

## Payment Guide

You will be taken to Nelnet Payment solutions, where you can select to "Make a Payment."

| Rio Salado College - Maricopa                                                                                                    | <b>Opennet</b> (B) Español (Customer Service                                                                                                    |
|----------------------------------------------------------------------------------------------------|----------------------------------------------------------------------------------------------------|
| Home My Profile Financial Accounts                                                                                                    | ? 🜲 🔒 Signed in as                                                                                                    |
| Hello                                                                                                    |                                                                                                    |
| S       Payment Plan & Billing       view Details         Current Balance       \$525.00 Transaction Details         Make a Payment       Make a Payment         FALL 2022       AMOUNT D         Current Charges       \$525         Set up a Payment Plan | IIIs       Image: Second state state s |
|                                                                                                    | Customer Service   Terms of Use   Privacy Policy                                                                                                    |

On the next screen you can enter \$15.00 in the payment amount box, and click Next - Payment Method on the bottom of the page. From there you will follow the screens to enter and submit your method of payment.

| Rio Salado College - Maricopa      |                                                                                |                     | es Español (i) Customer Service  |
|------------------------------------|--------------------------------------------------------------------------------|---------------------|----------------------------------|
| Home My Profile Financial Accounts |                                                                                | <b>A</b>            | ▲ Signed in as                   |
| Make A Payment                     | 1 Select A<br>Payment                                                          | 2 Payment<br>Method | 3 Receipt                        |
| Message regarding payments.        |                                                                                |                     | Want to designate another payer? |
| Select Accounts to Pay             |                                                                                |                     |                                  |
| ACCOUNT                            | TERM                                                                           | CURRENT BALANCE     | PAYMENT AMOUNT                   |
| Credit/Non Credit 🌑                | Fall 2022                                                                      | 525.00              | \$ 15.00                         |
| 5                                  | <ul> <li>\$525.00 Eligible for Payment Pl<br/>Set up a Payment Plan</li> </ul> | lan                 |                                  |
|                                    |                                                                                |                     | PAYMENT AMOUNT \$15.00           |
|                                    | Cancel Next - Payment Meth                                                     | nod                 |                                  |